# 無線LAN控制器和輕量接入點故障切換外部移動 組配置示例

### 目錄

<u>簡介</u> <u>必要條件</u> <u>需求</u> <u>採用元件</u> <u>慣例</u> <u>背景資訊</u> <u>設定</u> <u>設定WLC的行動化</u> <u>配置WLC和LAP以在移動組外部進行故障切換</u> <u>驗證</u> <u>疑難排解</u> 相關資訊

## <u> 簡介</u>

本檔案將說明如何在無線LAN控制器(WLC)上設定容錯移轉功能。此功能允許輕量型存取點 (LAP)容錯移轉至其行動群組以外的WLC。

# <u>必要條件</u>

#### <u>需求</u>

嘗試此組態之前,請確保符合以下要求:

- 輕量型存取點(AP)和Cisco WLC組態的基本知識
- •輕量AP協定(LWAPP)基礎知識
- 對WLC故障切換和移動組有基礎認識。有關WLC故障切換功能的詳細資訊,請參閱<u>適用於輕型</u> 接入點的WLAN控制器故障切換配置示例。有關移動組的詳細資訊,請參閱<u>配置移動組</u>。

#### <u>採用元件</u>

本文中的資訊係根據以下軟體和硬體版本:

- Cisco Aironet 1000系列輕量AP
- 執行韌體版本4.2.61.0的Cisco 2100系列WLC
- 執行韌體版本4.2.61.0的Cisco 4400系列WLC

本文說明的功能是在WLC 4.2.61.0版中匯入。此組態僅與執行4.2.61.0或更新版本的Cisco WLC搭 配使用。

注意:如果執行最新的WLC版本5.0.148.0,請確保您已瞭解以下限制:

•控制器軟體版本5.0.148.0不支援2000系列控制器。

控制器軟體版本5.0.148.0不支援1000系列接入點。

注意:如需詳細資訊,請參閱版本5.0.148.0的Cisco無線LAN控制器和輕量存取點版本說明。

本文中的資訊是根據特定實驗室環境內的裝置所建立。文中使用到的所有裝置皆從已清除(預設))的組態來啟動。如果您的網路正在作用,請確保您已瞭解任何指令可能造成的影響。

#### <u>慣例</u>

如需文件慣例的詳細資訊,請參閱思科技術提示慣例。

### <u>背景資訊</u>

在低於4.2.61.0的所有WLC版本**中,當WLC「關閉」**時,在該WLC上註冊的LAP只能故障切換到同 一移動組的另一個WLC,以防LAP配置為進行故障切換。有關詳細資訊,請參閱<u>適用於輕量接入點</u> <u>的WLAN控制器故障轉移配置示例</u>。

從Cisco WLC 4.2.61.0版起,引入了一項稱為*備份控制器支援*的新功能,用於接入點故障切換到控 制器,即使是在移動組**之外**。

當接入點在本地區域失去主控制器時,集中位置的單個控制器可以作為接入點的備份。**集中式和區 域控制器不需要位於同一個移動組中**。通過使用控制器CLI,您可以為網路的接入點指定主、次和第 三控制器。在控制器軟體版本4.2.61.0中,可以指定備份控制器的IP地址,這樣接入點就可以故障切 換到移動組之外的控制器。此功能目前僅透過控制器CLI支援。

本文使用這個初始組態設定來說明此功能:

- •兩個運行韌體版本4.2.61.0的Cisco WLC。為清楚起見,本檔案使用名稱WLC1和WLC2,以便 在整個組態中參考WLC。
- •WLC1的管理介面IP地址為10.77.244.210/27。
- •WLC2的管理介面IP地址為10.77.244.204/27。
- 當前註冊到WLC1的Cisco 1000系列LAP。在我們的配置中,此LAP的名稱為AP1。

有關如何在WLC上設定基本引數的詳細資訊,請參閱<u>無線LAN控制器和輕量型存取點基本組態範例</u> 。

### <u>設定</u>

本節提供用於設定本文件中所述功能的資訊。

完成以下步驟即可設定此功能:

- 1. <u>設定WLC的行動化</u>
- 2. 配置WLC和LAP以在移動組外部進行故障切換

#### <u>設定WLC的行動化</u>

第一步是在兩個不同的行動群組中設定WLC1和WLC2。

在本範例中,WLC1在**TSWEB行動組**中設定,WLC2在**backupwlc行動組**中設定。本節介紹如何透 過控制器的CLI為WLC設定行動群組。

在WLC的CLI模式下輸入以下命令以設定行動群組:

• WLC1>config mobility group domain *TSWEB* 

• WLC2>config mobility group domain *backupwlc* 

因此,WLC1和WLC2設定為位於兩個不同的行動群組中。

您也可以使用WLC GUI進行設定。如需詳細資訊,請參閱<u>設定WLC的行動化</u>。

#### 配置WLC和LAP以在移動組外部進行故障切換

下一步是將WLC和LAP配置為在移動組外進行故障切換。

如本檔案前面所述,LAP目前已註冊到WLC1。您可以在WLC1上驗證這一點(在我們的範例中為 10.77.244.210)。若要驗證這一點,請在控制器GUI上按一下Wireless。在本例中,LAP名稱為 AP1。

| 🛃 I - Microsoft Internet Explore  | er provided by    | Cisco System | s, Inc.    |                |         |                          |                  |                   |         |                     | lð ×    |
|-----------------------------------|-------------------|--------------|------------|----------------|---------|--------------------------|------------------|-------------------|---------|---------------------|---------|
| Ele Edit Yew Favorites            | Iools Help        |              |            |                |         |                          |                  |                   |         |                     | 15      |
| 4-Back • 🔿 - 🙆 🛃 🚮                | Search 2          | jFavorites 💈 | BHeda 🎯    | 🗳 - 🕒 I        | 77 💌    | ot- 🚉                    |                  |                   |         |                     |         |
| Address (a) https://10.77.244.210 | 0/screens/Tranesr | et.htni      |            |                |         |                          |                  |                   | *       | @60 ]               | Unis ** |
| Google G-                         |                   | · · · 🔊 🔇    | 🤉 🖏 👻 RS   |                | 😭 Dool  | marks 👻 🧕 380 blocked    | 🍄 Check 👻 🍕 Auto | tink 💌 🔚 Adolai   | >>      | 🔷 Sett              | ings +  |
| Y7 ·                              |                   | Q • we       | b Search 3 | ¢•⊡•(,         | 🔔 Upgra | de your Toolbar Nowt + 🤤 | ) - 🔄 - 🦓 - W    |                   |         |                     |         |
| - aludu                           |                   |              |            |                |         |                          | Sage (           | Configuration   P | ng   L  | ogaut   <u>R</u> el | fresh   |
| cisco                             | MONITOR           | WLANS C      |            |                | ESS     | ECURITY MANAGE           | MENT COMMANDS    | S HELP            |         |                     |         |
| Mercland                          |                   |              |            | and the second | -       |                          |                  |                   |         |                     |         |
| Wireless                          | All APs           |              |            |                |         |                          |                  |                   |         |                     |         |
| * Access Points                   | Search by         | Ethernet MA  | лс 🗌       |                | Se      | earch                    |                  |                   |         |                     |         |
| All APs<br>Radios                 |                   |              |            |                | _       |                          |                  |                   |         |                     |         |
| 802.11a/n                         |                   |              |            |                |         |                          |                  | Operational       |         |                     |         |
| # AP Configuration                | AP Name           |              | Eth        | hernet MAC     |         | AP Up Time               | Admin Status     | Status            | Port    | AP Mode             | 1       |
| Mesh                              | AP1               |              | 00:        | :0b:85:5b:fb   | :d0     | 0 d, 09 h 55 m 24 s      | Enable           | REG               | 2       | Local               |         |
| HREAP Groups                      |                   |              |            |                |         |                          |                  |                   |         |                     |         |
| ▶ 802.11a/n                       |                   |              |            |                |         |                          |                  |                   |         |                     |         |
| ▶ 802.11b/g/n                     |                   |              |            |                |         |                          |                  |                   |         |                     |         |
| Country                           |                   |              |            |                |         |                          |                  |                   |         |                     |         |
| Timers                            |                   |              |            |                |         |                          |                  |                   |         |                     |         |
| ▶ QoS                             |                   |              |            |                |         |                          |                  |                   |         |                     |         |
|                                   |                   |              |            |                |         |                          |                  |                   |         |                     |         |
|                                   |                   |              |            |                |         |                          |                  |                   |         |                     |         |
|                                   |                   |              |            |                |         |                          |                  |                   |         |                     |         |
|                                   |                   |              |            |                |         |                          |                  |                   |         |                     |         |
|                                   |                   |              |            |                |         |                          |                  |                   |         |                     |         |
|                                   |                   |              |            |                |         |                          |                  |                   |         |                     |         |
|                                   |                   |              |            |                |         |                          |                  |                   |         |                     |         |
|                                   |                   |              |            |                |         |                          |                  |                   |         |                     |         |
|                                   |                   |              |            |                |         |                          |                  |                   |         |                     |         |
|                                   | 4                 |              |            |                |         |                          |                  | ( ) ( A )         |         |                     | •       |
| <b>0</b>                          |                   |              |            |                |         |                          |                  |                   | Dinterr | WC                  |         |

目標是配置此LAP,使其可以故障切換到位於不同移動組中的WLC2(10.77.244.204)。為此,請透

過Telnet應用或直接主控台連線,登入LAP目前註冊到的WLC(WLC1)的CLI模式,並設定此LAP的 主要WLC和輔助WLC。

 在WLC1的CLI模式下,發出以下命令: WLC1>config ap primary-base controller\_name Cisco\_AP [controller\_ip\_address]

**controller\_name**欄位代表主WLC的系統名稱。在我們的示例中,WLC1本身是**AP1 LAP的主**WLC。這裡,**WLC1是WLC1的系統名稱。**您可以在WLC的**Monitor**螢幕上看到GUI模式下的控制器名稱。**Cisco\_AP**欄位表示Cisco AP的名稱。在本例中,它是**AP1**。

[controller\_ip\_address]欄位表示主WLC的管理介面IP地址。在本例中,10.77.244.210是 WLC1的管理介面IP地址。**注意:如果備份控制器位於接入點所連線的移動組(主控制**器)之外 ,則始終需要分別提供主控制器、輔助控制器或第三控制器的IP地址。否則,存取點無法加入 備份控制器。因此,在本範例中用於設定的命令是WLC1 >config ap primary-base WLC1 AP1 10.77.244.210

2. 現在,將WLC2設定為輔助WLC,以便在主WLC(WLC1)關閉時讓LAP進行故障轉移。若要設 定來自不同行動群組的WLC2,請在WLC1的CLI模式下發出以下命令: WLC1>config ap secondary-base

controller\_name Cisco\_AP [controller\_ip\_address]

controller\_name欄位代表備份或輔助WLC的系統名稱。在我們的示例中,WLC2是AP1 LAP的 輔助WLC。這裡,WLC2是WLC2的系統名稱。Cisco\_AP欄位表示Cisco AP的名稱。在本例中 ,它是AP1。[controller\_ip\_address]欄位表示輔助WLC(WLC2)的管理介面IP地址。在本示例 中,10.77.244.204是WLC2的管理介面IP地址。注意:如果備份控制器始終位於接入點所連線 的移動組(主控制器)之外,則需要分別提供主、次或第三控制器的IP地址。否則,存取點無法 加入備份控制器。因此,在我們的示例中用於配置的命令是WLC1 >config ap secondary-base WLC2 AP1 10.77.244.204。

這是CLI螢幕,其中演示了WLC1的配置。

WLC1 >config ap primary-base WLC1 AP1 10.77.244.210

WLC1 >config ap secondary-base WLC2 AP1 10.77.244.204

WLC1 >save config

Are you sure you want to save? (y/n) y

Configuration Saved!

### <u>驗證</u>

您需要驗證組態是否正常運作。在本例中,當WLC1關閉時,AP1必須故障切換並註冊到位於不同 移動組中的WLC2。

|若要驗證這一點,請完成以下步驟:

1. 斷開連線WLC1和AP1的電源或乙太網電纜。一旦斷開連線,LAP會從WLC中註銷自己並搜尋

不同的WLC。

2. 根據LAP與WLC的正常註冊流程, AP1必須能夠成功向WLC2註冊。請從WLC2的GUI模式 (10.77.244.204)對此進行驗證。

| (10.77.244.204               | /主」此上三1」 就 起。                         |                   |                              |                       |                   |        |               |
|------------------------------|---------------------------------------|-------------------|------------------------------|-----------------------|-------------------|--------|---------------|
| WLC - Microsoft Internet E   | xplorer provided by Cisco Systems, In | NC.               |                              |                       |                   |        | _8×           |
| Ble Edit Vew Favorites       | Tools Helb                            |                   |                              |                       |                   |        | - 197         |
| Address (https://10.77.244.3 | 204/screens/frameset.html             |                   |                              |                       |                   | ٠      | @Go Units ™   |
| Google G-                    |                                       | • RS • 🧐 • 🏠 Bo   | okmarks 👻 👰 376 blocked      | 🏷 Check 👻 👘 Aug       | urk 👻 📔 AutoFi    | >>     | 🕘 Settings 🕶  |
| X7 ·                         | Q - Web.Searc                         | h 🖓 • 🖂 • 🗛 Upp   | rade your Toolbar Nowt 🔹 🤤 • | • 🔄 • 🎝 • W           |                   |        |               |
| 1.1                          |                                       |                   |                              | Saval                 | ordin station   P |        | occut Refrech |
|                              |                                       |                   |                              |                       |                   |        |               |
| CISCO                        | MONITOR WLANS CONTR                   | OLLER WIRELESS    | SECURITY MANAGEM             | ENT C <u>O</u> MMANDS | S HELP            |        |               |
| Wireless                     | All APs                               | $\sim$            |                              |                       |                   |        |               |
|                              | _                                     |                   |                              |                       |                   |        |               |
| * Access Points              | Search by Ethernet MAC                |                   | Search                       |                       |                   |        |               |
| * Radios                     |                                       |                   |                              |                       |                   |        |               |
| 802.11a/h<br>802.11b/o/h     |                                       |                   |                              |                       | Operational       |        |               |
| * AP Configuration           | AP Name                               | Ethernet MAC      | AP Up Time                   | Admin Status          | Status            | Port   | AP Mode       |
| Mesh                         | <u>AP2</u>                            | 00:10:41:e3:a8:10 | 0 d, 00 h 18 m 01 s          | Enable                | REG               | 2      | Local         |
| HREAP Groups                 | AP1                                   | 00:0b:85:5b:fb:d0 | 0 d, 00 h 18 m 03 s          | Enable                | REG               | z      | Local         |
| ▶ 802.11a/n                  |                                       |                   |                              |                       |                   |        |               |
| ▶ 802.11b/g/n                |                                       |                   |                              |                       |                   |        |               |
| Country                      |                                       |                   |                              |                       |                   |        |               |
| Timers                       |                                       |                   |                              |                       |                   |        |               |
| ▶ OnS                        |                                       |                   |                              |                       |                   |        |               |
|                              |                                       |                   |                              |                       |                   |        |               |
|                              |                                       |                   |                              |                       |                   |        |               |
|                              |                                       |                   |                              |                       |                   |        |               |
|                              |                                       |                   |                              |                       |                   |        |               |
|                              |                                       |                   |                              |                       |                   |        |               |
|                              |                                       |                   |                              |                       |                   |        |               |
|                              |                                       |                   |                              |                       |                   |        |               |
|                              |                                       |                   |                              |                       |                   |        |               |
|                              |                                       |                   |                              |                       |                   |        |               |
|                              |                                       |                   |                              |                       |                   |        |               |
|                              |                                       |                   |                              |                       |                   |        |               |
|                              | 4                                     |                   |                              |                       |                   |        | •             |
| Done                         |                                       |                   |                              |                       | <b>a</b>          | Intern | 39            |

注意此螢幕抓圖中的環繞引數。此處您會看到AP1已註冊到WLC2(10.77.244.204)。 您也可以使用debug lwapp events enable指令,從WLC2的CLI模式驗證註冊程式。以下是範例:

(Cisco Controller) >Fri Apr 4 04:31:36 2008: 00:0b:85:5b:fb:d0 Received LWAPP ECHO\_REQUEST from AP 00:0b:85:5b:fb:d0 Fri Apr 4 04:31:36 2008: 00:0b:85:5b:fb:d0 Successful transmission of LWAPP Ech o-Response to AP 00:0b:85:5b:fb:d0 Fri Apr 4 04:31:36 2008: 00:0b:85:5b:fb:d0 Received LWAPP PRIMARY\_DISCOVERY\_REQ from AP 00:0b:85:5b:fb:d0 Fri Apr 4 04:31:36 2008: 00:0b:85:5b:fb:d0 Successful transmission of LWAPP Pri mary Discovery Response to AP 00:0b:85:5b:fb:d0 Fri Apr 4 04:31:37 2008: 00:0b:85:5b:fb:d0 Received LWAPP RRM\_DATA\_REQ from AP 00:0b:85:5b:fb:d0 Fri Apr 4 04:31:37 2008: 00:0b:85:5b:fb:d0 Successful transmission of LWAPP Air ewave-Director-Data Response to AP 00:0b:85:5b:fb:d0 Fri Apr 4 04:31:37 2008: 00:0b:85:5b:fb:d0 Received LWAPP RRM\_DATA\_REQ from AP 00:0b:85:5b:fb:d0 Fri Apr 4 04:31:37 2008: 00:0b:85:5b:fb:d0 Successful transmission of LWAPP Air ewave-Director-Data Response to AP 00:0b:85:5b:fb:d0 Fri Apr 4 04:31:37 2008: 00:1c:58:05:e9:c0 Received LWAPP ECHO\_REQUEST from AP 00:1c:58:05:e9:c0 Fri Apr 4 04:31:37 2008: 00:1c:58:05:e9:c0 Successful transmission of LWAPP Ech o-Response to AP 00:1c:58:05:e9:c0 Fri Apr 4 04:31:37 2008: 00:1c:58:05:e9:c0 Received LWAPP PRIMARY\_DISCOVERY\_REQ from AP 00:1c:58:05:e9:c0 Fri Apr 4 04:31:37 2008: 00:1b:d4:e3:a8:1b Successful transmission of LWAPP Pri mary Discovery Response to AP 00:1b:d4:e3:a8:1b Fri Apr 4 04:31:38 2008: 00:1c:58:05:e9:c0 Received LWAPP RRM\_DATA\_REQ from AP 00:1c:58:05:e9:c0 Fri Apr 4 04:31:38 2008: 00:1c:58:05:e9:c0 Successful transmission of LWAPP Air ewave-Director-Data Response to AP 00:1c:58:05:e9:c0 Fri Apr 4 04:31:56 2008: 00:1c:58:05:e9:c0 Received LWAPP RRM\_DATA\_REQ from AP 00:1c:58:05:e9:c0 Fri Apr 4 04:31:56 2008: 00:1c:58:05:e9:c0 Successful transmission of LWAPP Air ewave-Director-Data Response to AP 00:1c:58:05:e9:c0 Fri Apr 4 04:32:06 2008: 00:0b:85:5b:fb:d0 Received LWAPP ECHO\_REQUEST from AP 00:0b:85:5b:fb:d0 Fri Apr 4 04:32:06 2008: 00:0b:85:5b:fb:d0 Successful transmission of LWAPP Ech o-Response to AP 00:0b:85:5b:fb:d0 Fri Apr 4 04:32:06 2008: 00:0b:85:5b:fb:d0 Received LWAPP PRIMARY\_DISCOVERY\_REQ from AP 00:0b:85:5b:fb:d0 Fri Apr 4 04:32:06 2008: 00:0b:85:5b:fb:d0 Successful transmission of LWAPP Pri mary Discovery Response to AP 00:0b:85:5b:fb:d0 Fri Apr 4 04:32:07 2008: 00:1c:58:05:e9:c0 Received LWAPP ECHO\_REQUEST from AP 00:1c:58:05:e9:c0 Fri Apr 4 04:32:07 2008: 00:1c:58:05:e9:c0 Successful transmission of LWAPP Ech o-Response to AP 00:1c:58:05:e9:c0 Fri Apr 4 04:32:07 2008: 00:1c:58:05:e9:c0 Received LWAPP PRIMARY\_DISCOVERY\_REQ from AP 00:1c:58:05:e9:c0 Fri Apr 4 04:32:07 2008: 00:1b:d4:e3:a8:1b Successful transmission of LWAPP Pri mary Discovery Response to AP 00:1b:d4:e3:a8:1b Fri Apr 4 04:32:36 2008: 00:0b:85:5b:fb:d0 Received LWAPP ECHO\_REQUEST from AP 00:0b:85:5b:fb:d0 Fri Apr 4 04:32:36 2008: 00:0b:85:5b:fb:d0 Successful transmission of LWAPP Ech o-Response to AP 00:0b:85:5b:fb:d0 Fri Apr 4 04:32:36 2008: 00:0b:85:5b:fb:d0 Received LWAPP PRIMARY\_DISCOVERY\_REQ from AP 00:0b:85:5b:fb:d0 Fri Apr 4 04:32:36 2008: 00:0b:85:5b:fb:d0 Successful transmission of LWAPP Pri mary Discovery Response to AP 00:0b:85:5b:fb:d0 Fri Apr 4 04:32:36 2008: 00:0b:85:5b:fb:d0 Received LWAPP STATISTICS\_INFO from AP 00:0b:85:5b:fb:d0 Fri Apr 4 04:32:36 2008: 00:0b:85:5b:fb:d0 Successful transmission of LWAPP Sta tistics Info Response to AP 00:0b:85:5b:fb:d0 Fri Apr 4 04:32:37 2008: 00:0b:85:5b:fb:d0 Received LWAPP RRM\_DATA\_REQ from AP 00:0b:85:5b:fb:d0 Fri Apr 4 04:32:37 2008: 00:0b:85:5b:fb:d0 Successful transmission of LWAPP Air ewave-Director-Data Response to AP 00:0b:85:5b:fb:d0 Fri Apr 4 04:32:37 2008: 00:0b:85:5b:fb:d0 Received LWAPP RRM\_DATA\_REQ from AP 00:0b:85:5b:fb:d0 Fri Apr 4 04:32:37 2008: 00:0b:85:5b:fb:d0 Successful transmission of LWAPP Air ewave-Director-Data Response to AP 00:0b:85:5b:fb:d0 Fri Apr 4 04:32:37 2008: 00:0b:85:5b:fb:d0 Received LWAPP RRM\_DATA\_REQ from AP 00:0b:85:5b:fb:d0 Fri Apr 4 04:32:37 2008: 00:0b:85:5b:fb:d0 Successful transmission of LWAPP Air ewave-Director-Data Response to AP 00:0b:85:5b:fb:d0 Fri Apr 4 04:32:37 2008: 00:0b:85:5b:fb:d0 Received LWAPP RRM\_DATA\_REQ from AP 00:0b:85:5b:fb:d0 Fri Apr 4 04:32:37 2008: 00:0b:85:5b:fb:d0 Successful transmission of LWAPP Air ewave-Director-Data Response to AP 00:0b:85:5b:fb:d0 Fri Apr 4 04:32:37 2008: 00:0b:85:5b:fb:d0 Received LWAPP RRM\_DATA\_REQ from AP 00:0b:85:5b:fb:d0 Fri Apr 4 04:32:37 2008: 00:0b:85:5b:fb:d0 Successful transmission of LWAPP Air ewave-Director-Data Response to AP 00:0b:85:5b:fb:d0 Fri Apr 4 04:32:37 2008: 00:0b:85:5b:fb:d0 Received LWAPP STATISTICS\_INFO from AP 00:0b:85:5b:fb:d0 Fri Apr 4 04:32:37 2008: 00:0b:85:5b:fb:d0 Successful transmission of LWAPP Sta tistics Info Response to AP 00:0b:85:5b:fb:d0 Fri Apr 4 04:32:37 2008: 00:0b:85:5b:fb:d0 Received LWAPP RRM\_DATA\_REQ from AP 00:0b:85:5b:fb:d0 Fri Apr 4 04:32:37 2008: 00:0b:85:5b:fb:d0 Successful transmission of LWAPP Air

ewave-Director-Data Response to AP 00:0b:85:5b:fb:d0 Fri Apr 4 04:32:37 2008: 00:0b:85:5b:fb:d0 Received LWAPP RRM\_DATA\_REQ from AP 00:0b:85:5b:fb:d0 Fri Apr 4 04:32:37 2008: 00:0b:85:5b:fb:d0 Successful transmission of LWAPP Air ewave-Director-Data Response to AP 00:0b:85:5b:fb:d0 Fri Apr 4 04:32:37 2008: 00:0b:85:5b:fb:d0 Received LWAPP RRM\_DATA\_REQ from AP 00:0b:85:5b:fb:d0 Fri Apr 4 04:32:37 2008: 00:0b:85:5b:fb:d0 Successful transmission of LWAPP Air ewave-Director-Data Response to AP 00:0b:85:5b:fb:d0 Fri Apr 4 04:32:37 2008: 00:0b:85:5b:fb:d0 Received LWAPP STATISTICS\_INFO from AP 00:0b:85:5b:fb:d0 Fri Apr 4 04:32:37 2008: 00:0b:85:5b:fb:d0 Successful transmission of LWAPP Sta tistics Info Response to AP 00:0b:85:5b:fb:d0 Fri Apr 4 04:32:37 2008: 00:1c:58:05:e9:c0 Received LWAPP ECHO\_REQUEST from AP 00:1c:58:05:e9:c0 Fri Apr 4 04:32:37 2008: 00:1c:58:05:e9:c0 Successful transmission of LWAPP Ech o-Response to AP 00:1c:58:05:e9:c0 Fri Apr 4 04:32:37 2008: 00:1c:58:05:e9:c0 Received LWAPP PRIMARY\_DISCOVERY\_REQ from AP 00:1c:58:05:e9:c0 Fri Apr 4 04:32:37 2008: 00:1b:d4:e3:a8:1b Successful transmission of LWAPP Pri mary Discovery Response to AP 00:1b:d4:e3:a8:1b Fri Apr 4 04:32:38 2008: 00:1c:58:05:e9:c0 Received LWAPP RRM\_DATA\_REQ from AP 00:1c:58:05:e9:c0 Fri Apr 4 04:32:38 2008: 00:1c:58:05:e9:c0 Successful transmission of LWAPP Air ewave-Director-Data Response to AP 00:1c:58:05:e9:c0 Fri Apr 4 04:32:56 2008: 00:1c:58:05:e9:c0 Received LWAPP RRM\_DATA\_REQ from AP 00:1c:58:05:e9:c0 Fri Apr 4 04:32:56 2008: 00:1c:58:05:e9:c0 Successful transmission of LWAPP Air ewave-Director-Data Response to AP 00:1c:58:05:e9:c0 在此輸出中,您可以看到所有組態引數都已從WLC2成功下載到AP1。只有在LAP註冊到該WLC時 ,才會執行此下載過程。

show ap config general Cisco\_AP 命令用於檢視本文檔中說明的配置。以下是範例:

### <u>疑難排解</u>

您可以使用以下debug指令對組態進行疑難排解:

- debug lwapp errors enable 配置LWAPP錯誤的調試。
- debug dhcp message enable 配置與DHCP伺服器交換的DHCP消息的調試。
- debug dhcp packet enable 配置從DHCP伺服器傳送和傳送的DHCP資料包詳細資訊的調試

0

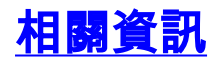

- 思科無線LAN控制器組態設定指南4.2版 控制輕量型存取點
- •輕量AP(LAP)註冊到無線LAN控制器(WLC)
- •輕量接入點的WLAN控制器故障切換配置示例
- 無線LAN控制器和輕量型存取點基本組態範例
- 無線LAN控制器(WLC)組態最佳實踐
- 技術支援與文件 Cisco Systems